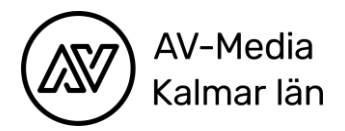

## Kom i gång med Stop Motion Animation

Du behöver:

- iPad med appen Stop Motion Studios
- Stativ med iPadhållare eller något annat att stötta upp iPaden med

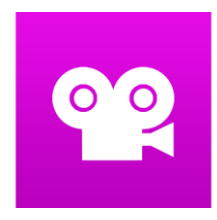

• Material till figurer och scener. Exempel på material kan vara papper och pennor, kritor, bilder, lera eller färdiga figurer som exempelvis LEGO-figurer

Steg för steg:

1. Planera din berättelse, vilka scener du behöver och hur figurerna ska röra sig. Du kan ta hjälp av en storyboard.

2. Sätt upp kamera och stativ. Kontrollera att du har en konstant ljuskälla och att du inte skuggar scenen när du tar bilderna. Var noga med att stativ och scenerna sitter fast ordentligt så det inte rör sig är Arrangera scenerna och figurerna.

3. Ta din första bild, flytta figuren lite och ta en till. Fortsätt så tills berättelsen är färdig. Här behöver du vara noggrann och ha tålamod. Ju fler bilder du tar-desto bättre blir animationen.

4. När du är färdig med din animation kan du lägga till musik, ljudeffekter och title and credits. Det gör du genom att scrolla till bilden som du vill ha effekten på och trycka på + tecknet. (Du kan även exportera filmfilen och göra klart det sista i iMovie.)

5. När allt är klart är det dags att exportera filmfilen. Gå tillbaka till startmenyn med hjälp av back-knappen. Om du klickar på din film på startsidan kan du exportera den till telefonens bildbibliotek.

Nu är din film klar för visning!

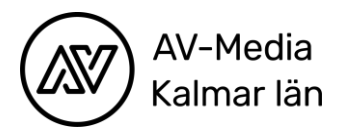

## Viktiga funktioner i appen

Appen Stop Motion Studio är enkel att arbeta med. Det finns inbyggda instruktionsfilmer och tutorials som är till stor hjälp för att komma i gång. Om du trycker på frågetecknet (i den blå rutan på bilden) dyker gula rutor upp med beskrivningar av de olika funktionerna i appen.

**Capture:** Till höger har du den stora röda knappen som du använder för att ta bilderna.

**Play:** Under den har du en play-knapp som du kan använda för att spela upp bilderna. Du kan när som helst ta en titt på resultatet.

**Onion skin:** Till vänster har du ett reglage där du kan ställa in om du vill se bilden som du har tagit eller om du vill se det som är framför kameran. Du kan också ställa in så att du ser tidigare bilder som en skugga i rutan som hjälper dig att se hur mycket du flyttar på objekten i scenen.

**Settings:** I raden under spelytan har du ett kugghjul. Där kan du ställa in med hur många bilder per sekund din film kommer spelas upp. Normalläget för appen är 7 bilder per sekund men du kan testa att öka eller minska hastigheten för att se vad som passar din animation bäst.

**Tap to edit:** Om du vill ta bort en bild eller till exempel lägga på ljudeffekter eller musik kan du markera bilden i rutan så får du upp en meny med många valmöjligheter.

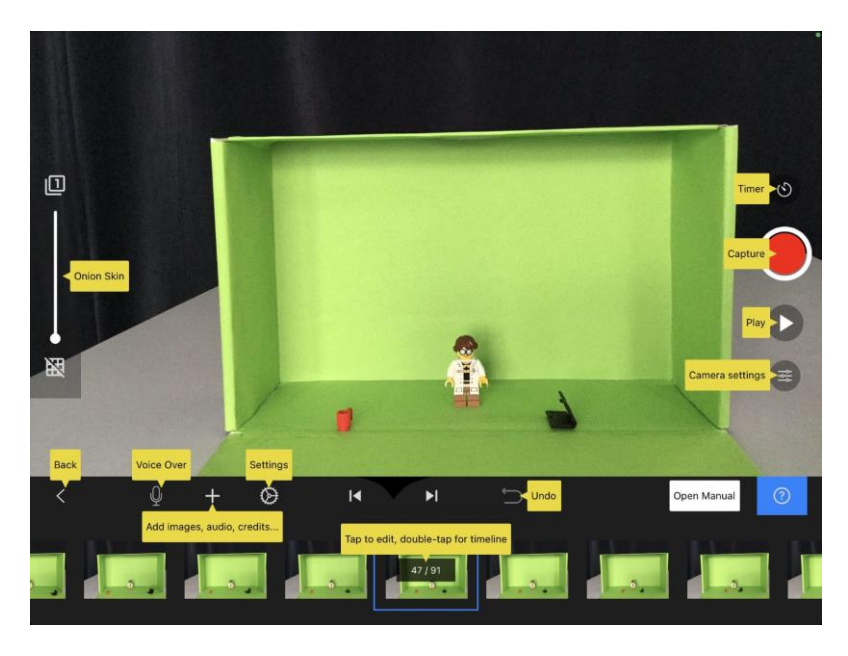